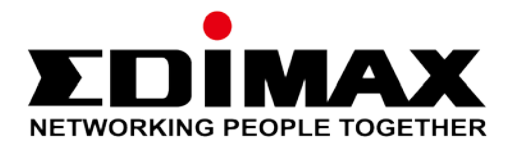

# EdiSmart mit dem Alexa Skill verlinken

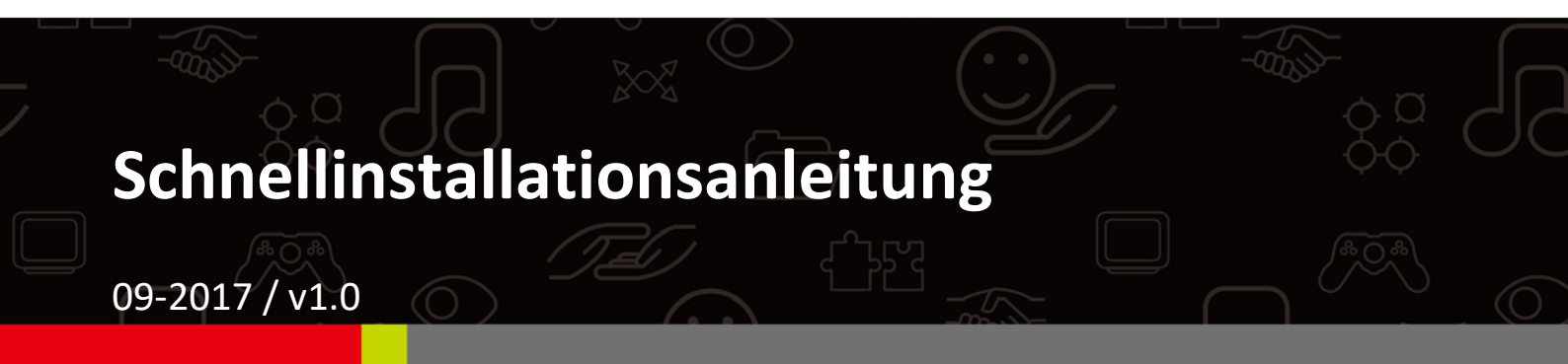

#### Edimax Technology Co., Ltd.

No. 278, Xinhu 1st Rd., Neihu Dist., Taipei City, Taiwan Email: support@edimax.com.tw

#### Edimax Technology Europe B.V.

Fijenhof 2, 5652 AE Eindhoven, The Netherlands Email: support@edimax.nl

### **Edimax Computer Company**

3350 Scott Blvd., Bldg.15 Santa Clara, CA 95054, USA Live Tech Support: 1(800) 652-6776 Email: support@edimax.com

## Inhaltsverzeichnis

| 1          | Einleitung錯誤                           | !尚未定義書籤。 |
|------------|----------------------------------------|----------|
| 11         | EdiSmart mit dem Alexa Skill verlinken | 4        |
| <i>III</i> | EdiSmart Alexa Skill verwenden         | 7        |

#### Einleitung

Die Smart Plugs SP-2101W und SP-1101W werden mit der EdiSmart App verwaltet und gesteuert.

Wenn sie die EdiSmart App mit Amazon Alexa verlinken, übernehmen sie die Steuerung der Smart Plugs allein durch ihre Stimme! Zur Verlinkung ihres Smart Plugs mit Amazon Alexa folgend sie bitte der Schritt für Schritt Anleitung.

Bevor sie beginnen:

1. Vergewissern sie sich, dass Amazon Echo, Amazon Tap, und/oder Amazon Echo Dot eingerichtet und mit ihrem WLAN verbunden ist.

Amazon bietet eine ganze Produktfamile von Echo Systemen an. Alle arbeiten mit EdiSmart zusammen.

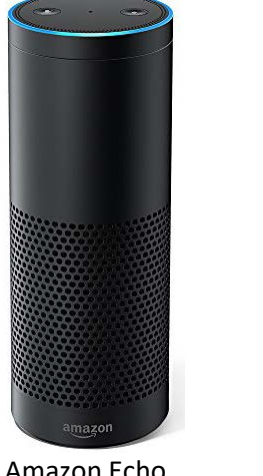

Amazon Echo

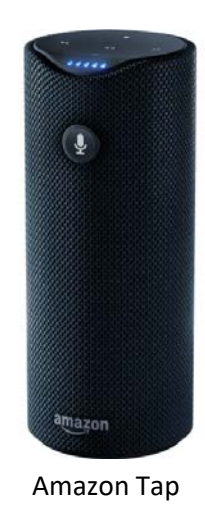

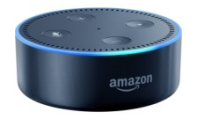

Amazon Echo Dot

2. Vergewissern sie sich, dass ihr Smart Plug mit ihrem Netzwerk verbunden ist und Internetzugriff besteht. Hinweise zur Einrichtung ihres Smart Plugs finden sie in der mitgelieferten Schnell Anleitung für ihren "SP-2101W oder SP-1101W"

### II EdiSmart mit dem Alexa Skill verlinken

Die folgenden Schritte sind in der Amazon Alexa App durchzuführen.

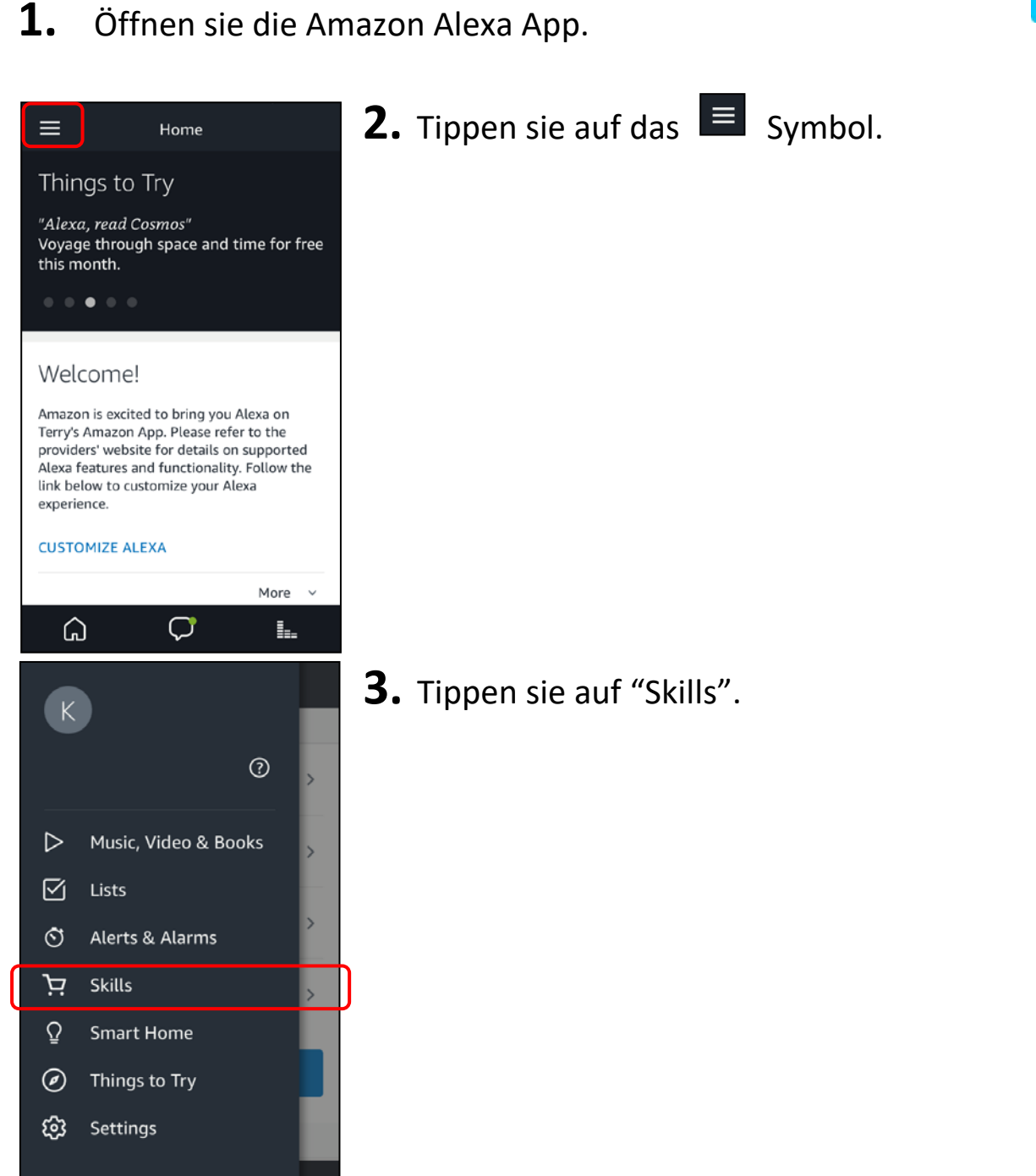

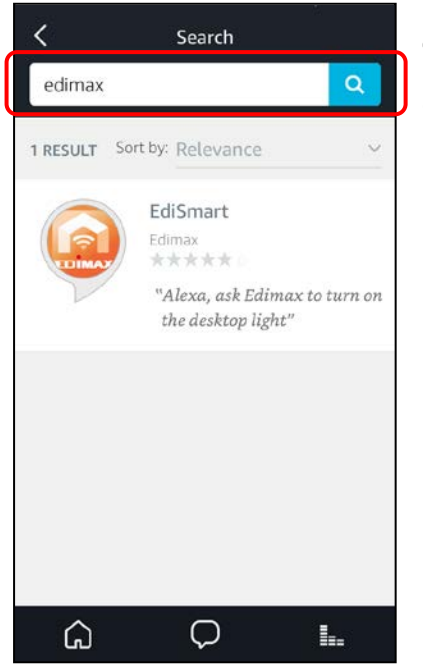

**4.** Nachdem sich die Skillseite geöffnet hat, suchen sie bitte nach "Edimax".

**5.** Wählen sie jetzt den "EdiSmart" Skill aus und aktivieren diesen.

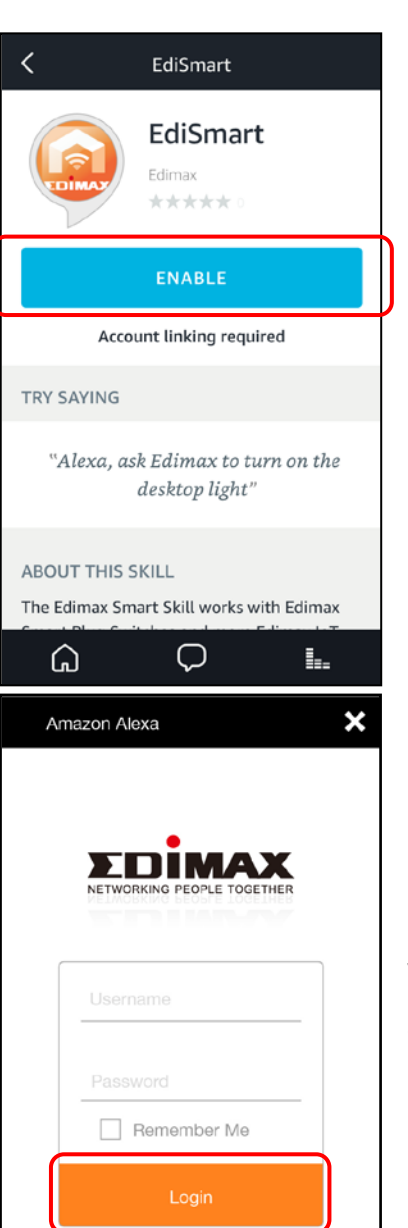

**6.** Nach der Aktivierung, verweist sie die Amazon Alexa App auf eine Anmeldeseite.

**7.** Geben sie jetzt ihren EdiSmart Account ein und tippen sie auf "Login".

(Sollten sie noch keinen EdiSmart Account besitzen, verweisen wir auf die Kurzanleitungen für SP-1101W und SP-2101W)

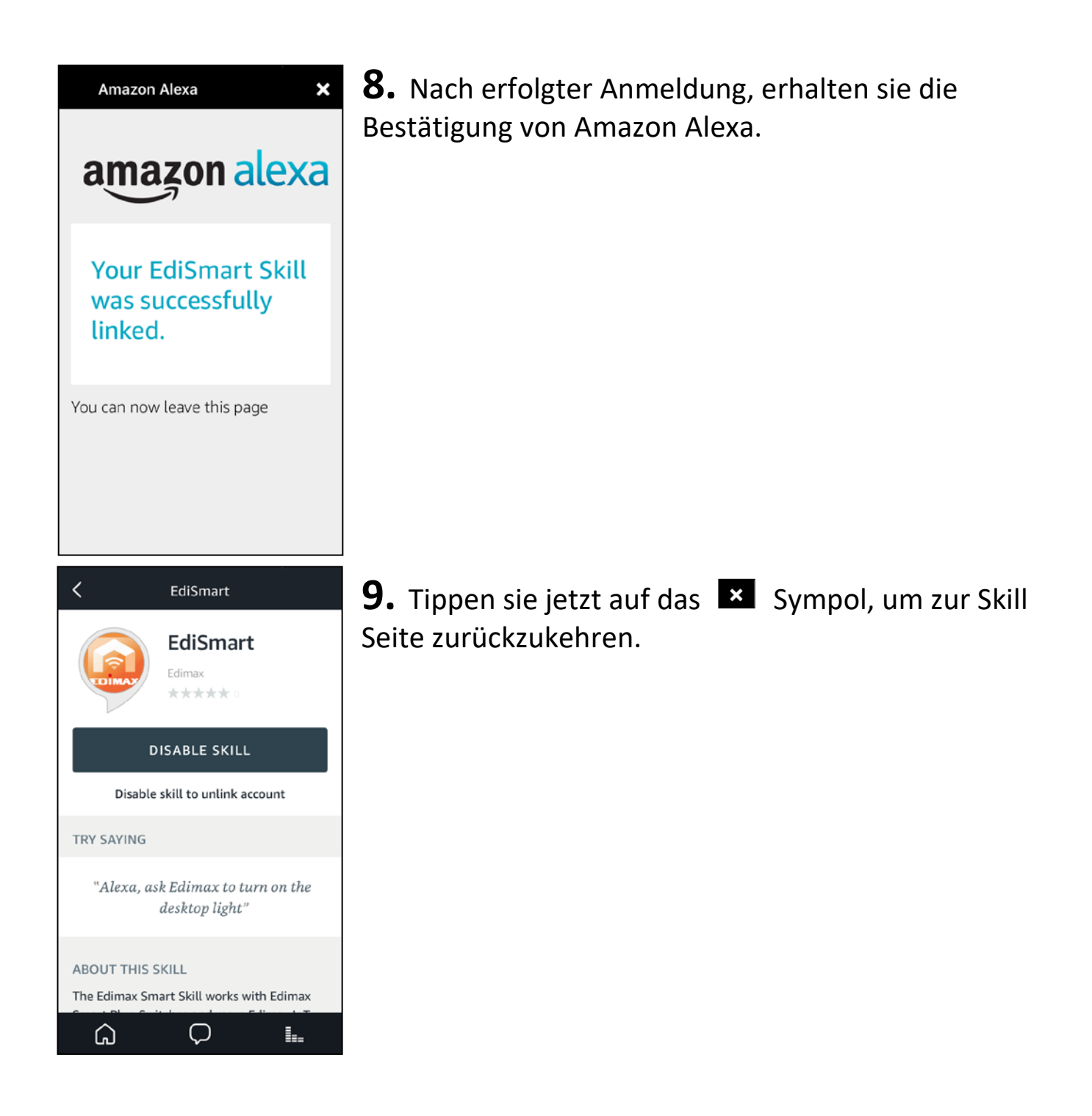

Herzlichen Glückwunsch! Die Einrichtung ist beendet. Sie können ihren Smartplug jetzt mit Amazon Alexa per Sprache steuern. Der EdiSmart Skill ermöglicht ihnen die Steuerung der Edimax Smartplugs mit Amazon Alexa.

Sagen sie zum Beispiel:

"Alexa, sag Edimax, schalte das Schlafzimmerlicht ein." oder

"Alexa, sag Edimax, schalte den Ventilator ein".

Wichtig: Der Rufname des Gerätes wird in der EdiSmart App vergeben.